Vasemmistoliiton jäsenrekisteri

## PUHEENJOHTAJIEN OIKEUDET JÄSENREKISTERIIN

vasemmisto

### Sisällysluettelo

- 3. Tietosuojasta
- 4. Tunnuksien luominen
- 5.– Rekisteriin kirjautuminen
- 06 Etusivu tutuksi
- 10 Hakuehtojen määrittely
- 16 Viestin lähettäminen rekisteristä
- 21 Osoitetarrojen tulostaminen
- 25 Tietojen vieminen Exceliin

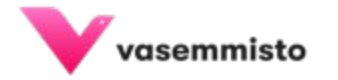

### Tietosuojasta

- Huomioithan, että puolueen jäsenyys luokitellaan arkaluonteiseksi henkilötiedoksi. Tästä johtuen käsittelethän henkilötietoja aina erityisellä varovaisuudella.
- Älä tulosta tai jaa osastosi tietoja eteenpäin.
- Ongelmatilanteissa tai kysymyksissä ota yhteyttä:
  - Vesa Plath
  - <u>Vesa.plath@vasemmisto.fi</u>
  - +358 40 629 9190

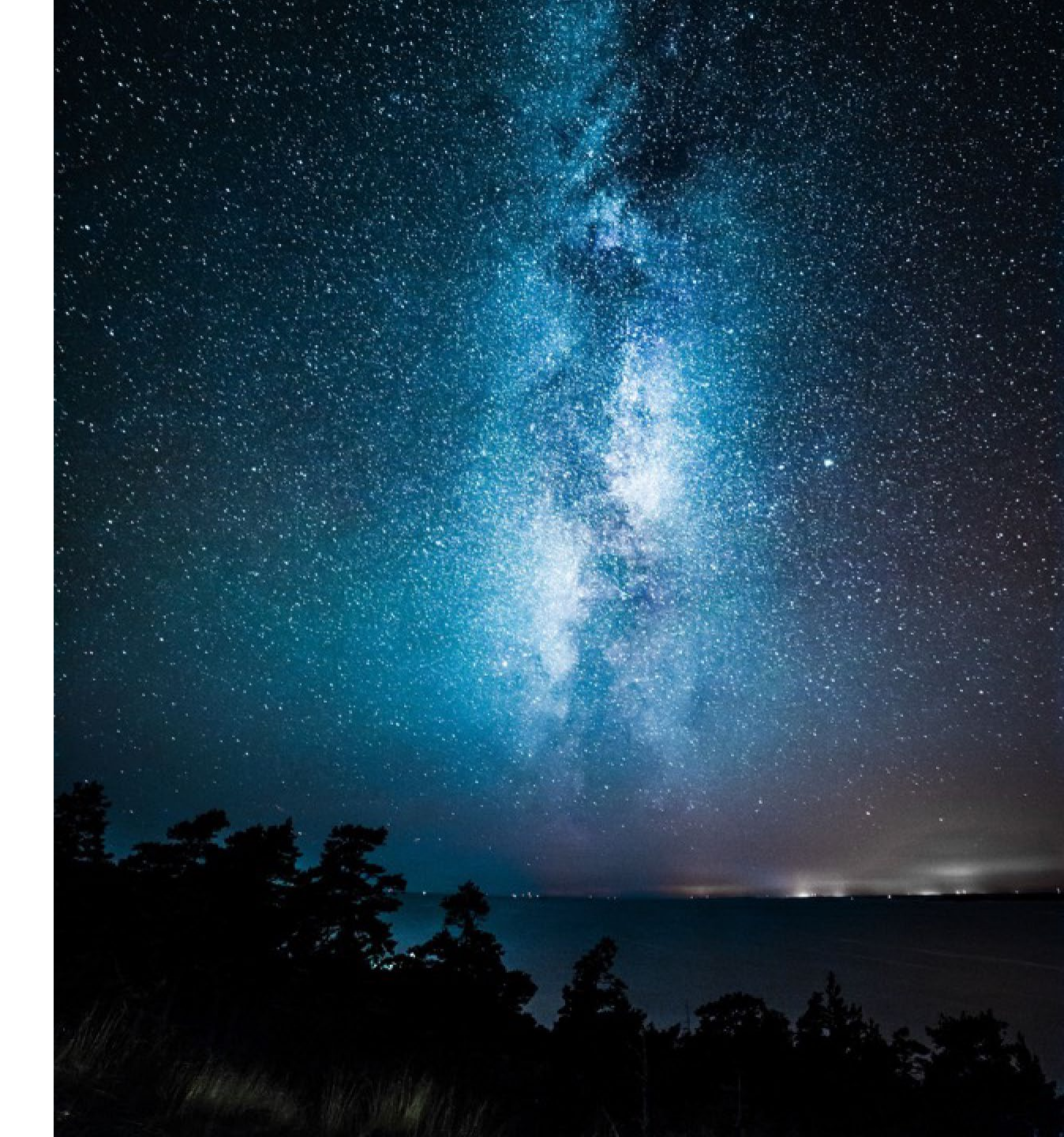

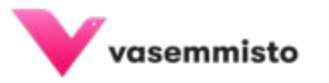

### Tunnuksien luominen

- Kirjaudu salasanaa varten osoitteessa: https://tunnistus.avoine.fi/sso-forgotpassword/?service=vasemmistoliitto
- Syötä sähköpostisi kenttään
- Saat sähköpostiisi varmistuskoodin, joka tulee syöttää seuraavalle sivulle
- Sen jälkeen siirryt sivulle, jossa pääset luomaan itsellesi salasanan jolla pääset jatkossa kirjautumaan suoraan rekisteriin.
- Kirjaudu rekisteriin osoitteessa: <u>https://vasemmisto.sensereg.com/ui/login</u> <u>/select/</u>

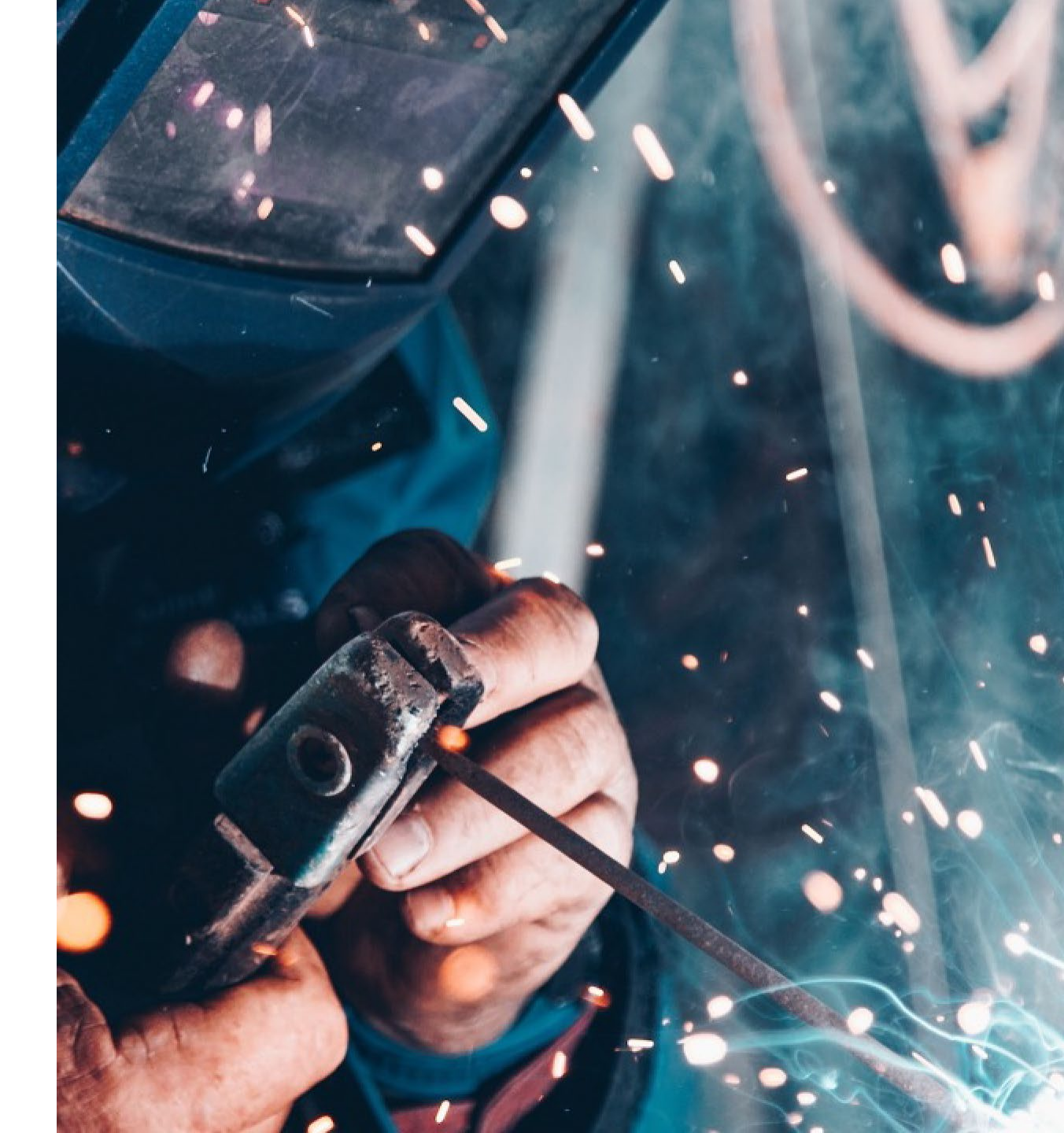

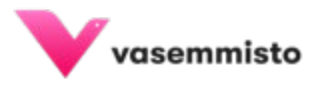

### **Rekisteriin kirjautuminen**

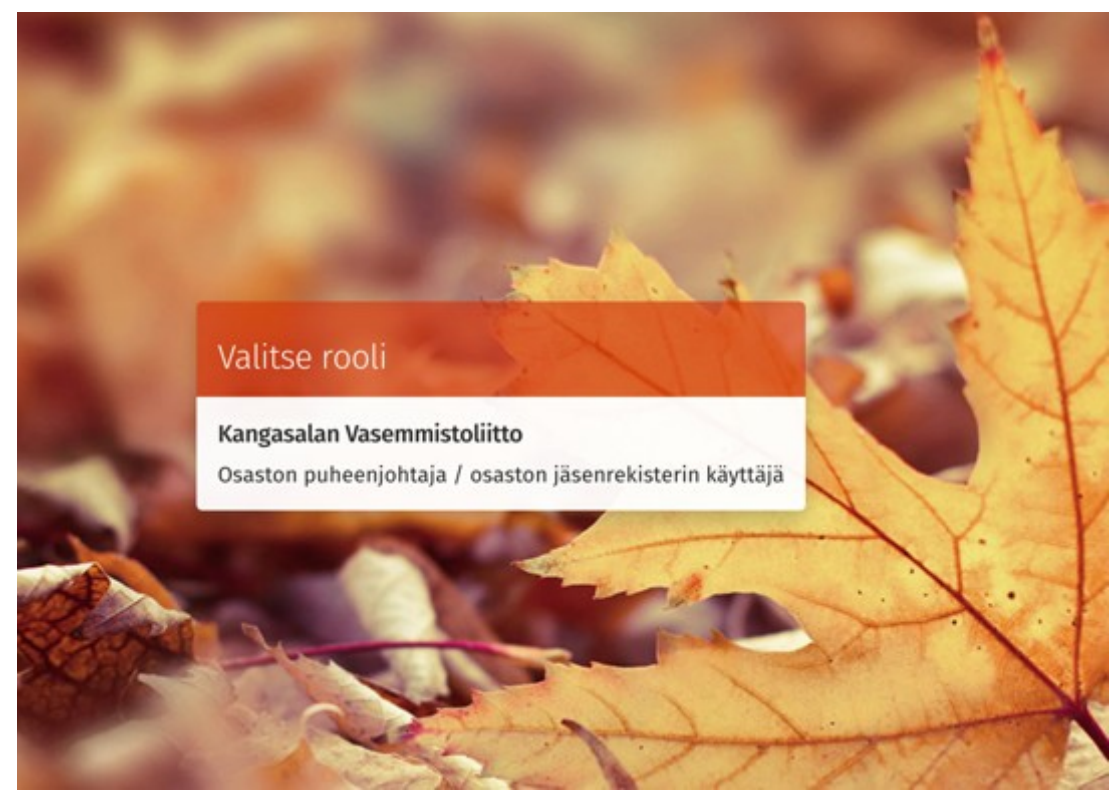

- Pääset kirjautumaan rekisteriin osoitteessa <u>https://vasemmisto.sensereg.com/ui/login/select/</u>
- Osaston puheenjohtajalla / osaston jäsenrekisterin käyttäjällä sinulla on katseluoikeus osastosi tietoihin
- Klikkaa roolista niin pääset rekisterin etusivulle
- Huomioithan, että tietosuojasyiden vuoksi puheenjohtajilla on vain KATSELUOIKEUDET. Mikäli osastosi jäsenten tai osaston tietoihin tarvitsee tehdä muutoksia, ole yhteydessä likka Nikkiseen.

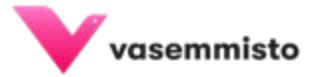

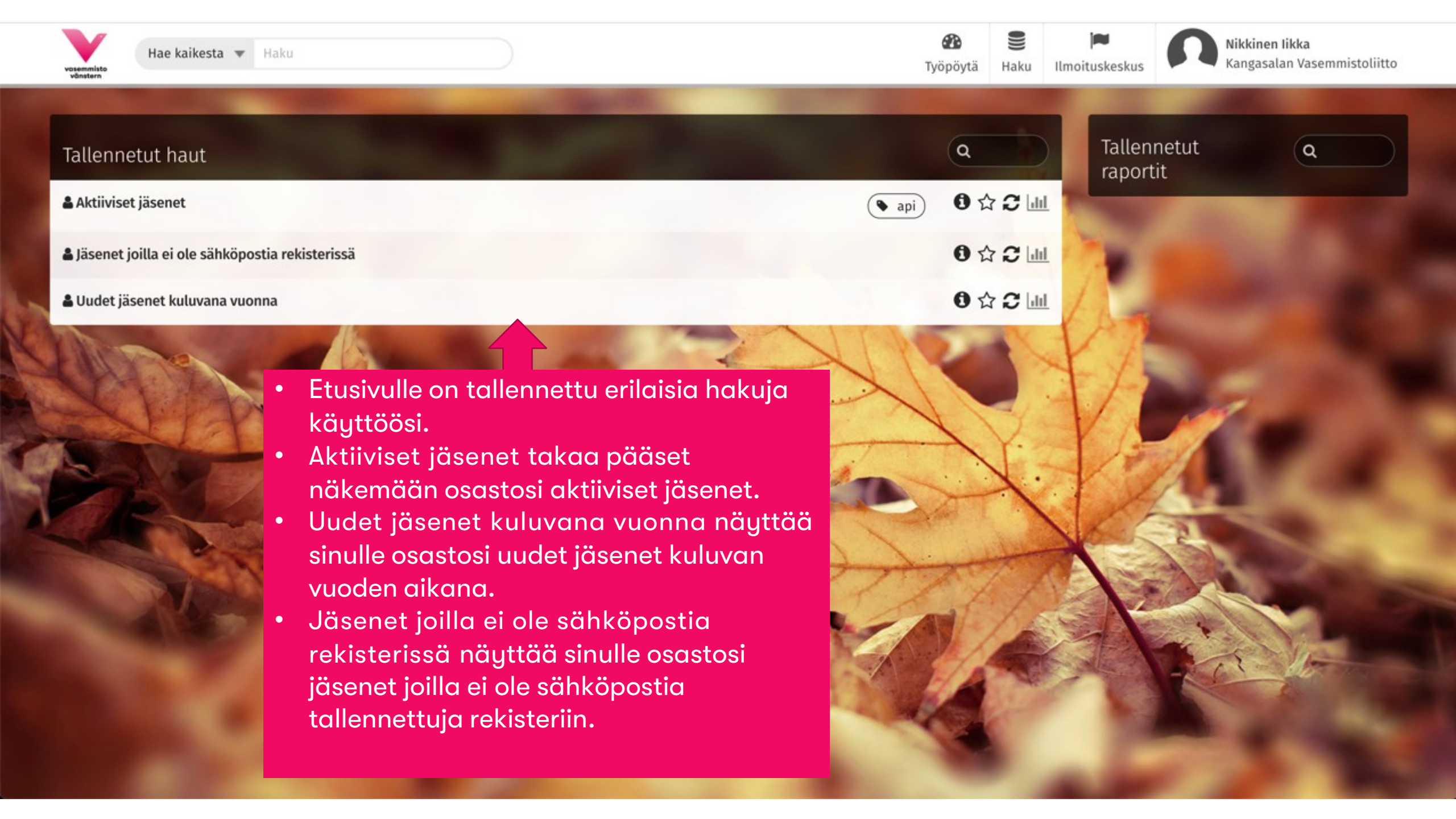

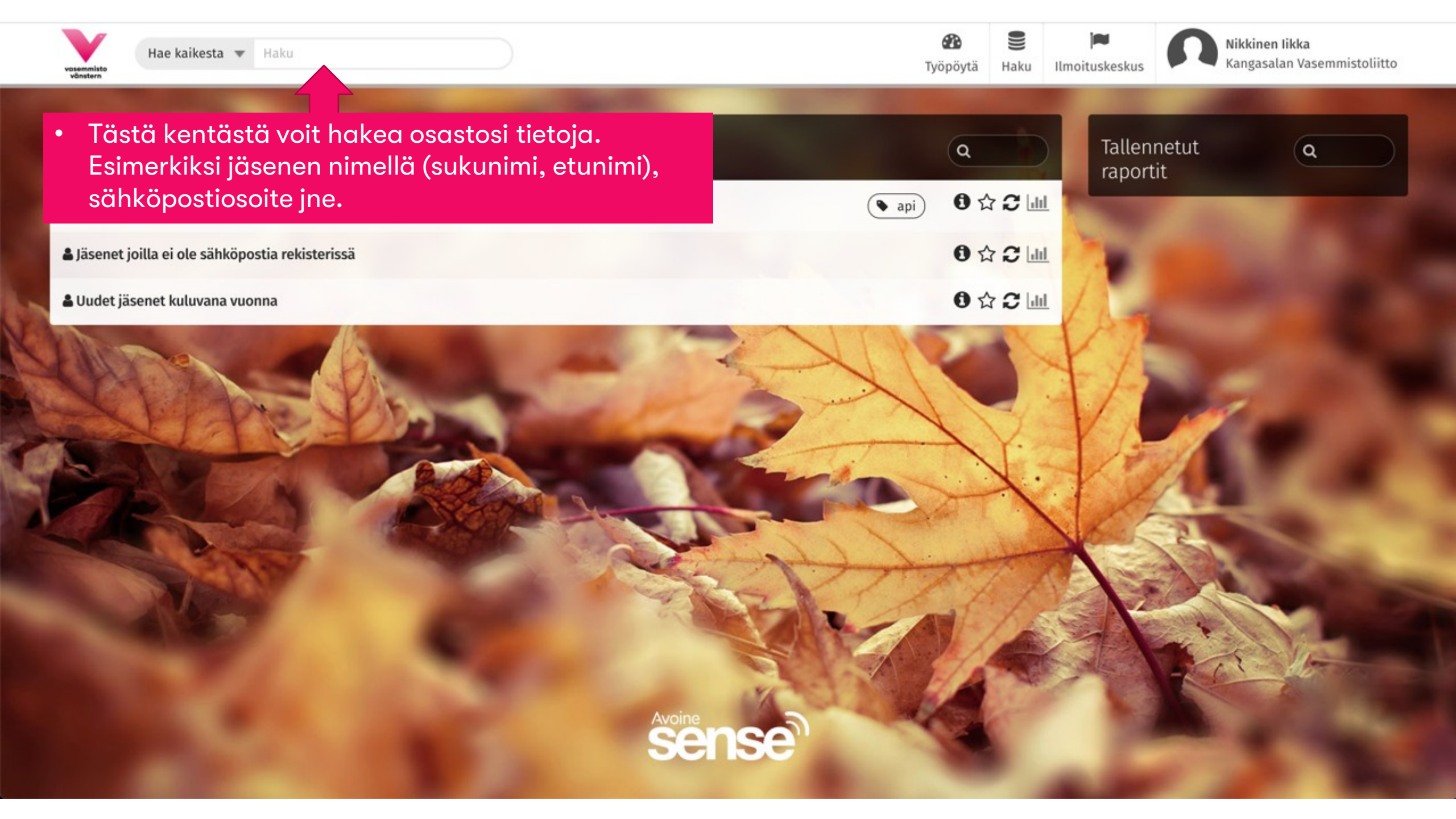

Kangasalan Vasemmistoliitto

#### Tallennetut haut

- Aktiiviset jäsenet
- Läsenet joilla ei ole sähköpostia rekisterissä
- 🛔 Uudet jäsenet kuluvana vuonna

Työpöytä kuvakkeestä pääset rekisterin etusivulle (tähän näkymään takaisin).

Haku

Haku kuvakkeesta pääset luomaan • erilaisia hakuja jäsenistä tai yhdistyksestä.

8

Työpöytä

Ilmoituskeskus kuvakkeesta pääset • tarkastelemaan rekisterin ilmoituksia ja käynnissä olevia töitä.

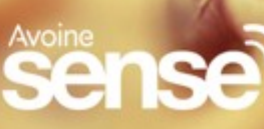

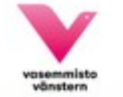

.

#### Tallennetut haut

- & Aktiiviset jäsenet
- Läsenet joilla ei ole sähköpostia rekisterissä
- 🛔 Uudet jäsenet kuluvana vuonna

 Klikkaamalla nimestäsi pääset kirjautumaan ulos. Muista kirjautua aina ulos käytön jälkeen.

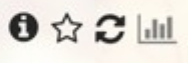

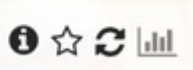

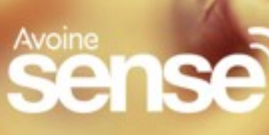

# Hakuehtojen määrittely

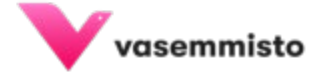

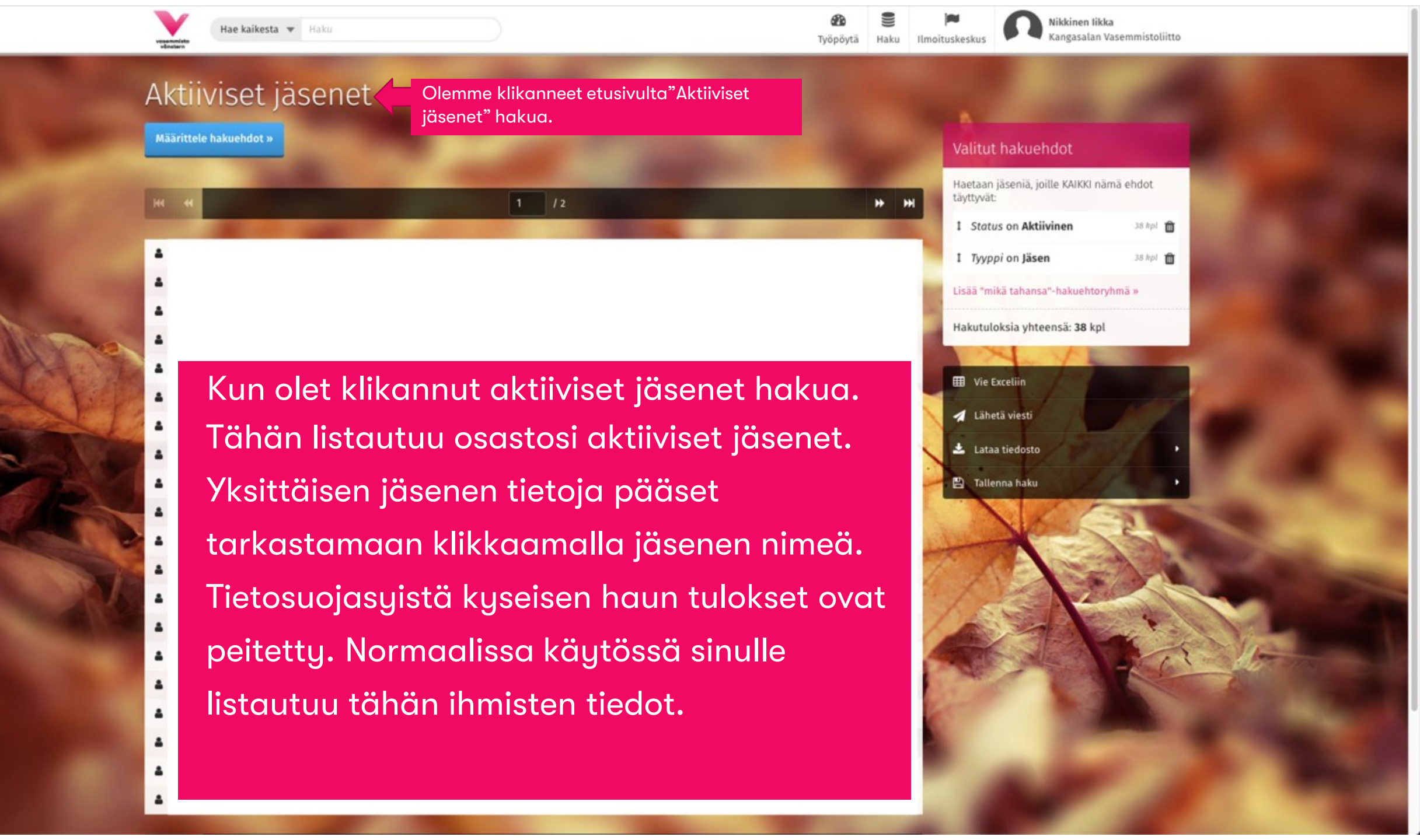

### Aktiiviset jäsenet

Määrittele hakuehdot »

Klikkaamalla Määrittele hakuehdot kenttää pääset suodattamaan jäseniä erilaisten hakutoimintojen avulla

12

#### Valitut hakuehdot

\*

H

| Haetaan jäseniä, joille KAIKKI nä<br>täyttyvät: | imä ehdot |
|-------------------------------------------------|-----------|
| 1 Status on Aktiivinen                          | 38 kpl 💼  |
| I Tyyppi on Jäsen                               | 38 kpl 🍵  |
| Lisää "mikä tahansa"-hakuehtor                  | yhmä »    |
| Hakutuloksia yhteensä: <b>38</b> kpl            |           |
| 11                                              | 1000      |
| III Vie Exceliin                                |           |
| 🚣 Lataa tiedosto                                | •         |
| 🖺 Tallenna haku                                 | •         |
|                                                 |           |
|                                                 | 0         |
|                                                 |           |
|                                                 |           |

#### Tässä esimerkissä suodatamme jäsenet Aktiiviset jäsenet postinumeron perusteella. Selaamalla sivua alaspäin löydät useampi hakuvaihtoehtoja. « Piilota hakukentät Valitut hakuehdot Haetaan jäseniä, joille KAIKKI nämä ehdot Lisätiedot Jäsenyydet Jäsenmaksut (arkisto) Ehdokkuudet Ansiomerkit Perustiedot Yhteydenotot Tehtävät Laskut täyttyvät: Tilaukset (kuukausilahjoitukset) Tähän kenttään päivittyy 1 Status on Aktiivinen 38 kpl 🏛 valitut hakuehdot Perustiedot 1 Tyyppi on Jäsen 38 kpl 🏛 Lisää "mikä tahansa"-hakuehtoryhmä » Jäsennumero Status Hakutuloksia yhteensä: 38 kpl Liittymispäivä Eropäivä III Vie Exceliin Piiri hyväksynyt jäsenen Piiri hyväksynyt pvm 🚣 Lataa tiedosto 🖹 Tallenna haku Lisätty Henkilötiedot Sukunimi Etunimi -

\_\_\_\_

| Yhteystiedot                            |                                                                                                    |
|-----------------------------------------|----------------------------------------------------------------------------------------------------|
| Lähiosoite                              | Osoitteen jatko                                                                                               |
| Postinumero on 🔹                        | <ul> <li>Lisää postinumero-kenttään postinumero ja<br/>klikkaa Lisää ehto</li> </ul>                          |
| Kunta Lisää ehto                        | <ul> <li>Selaamalla sivun alalaitaan tai sulkemalla<br/>hakuehdot, näet jäsenet joiden postinumero</li> </ul> |
| Postin osoitepäivitysesto Puhelinnumero | on määritelty postinumero                                                                                     |
| Sähköpostiosoite                        |                                                                                                    |
| Laskutussähköposti                      |                                                                                                    |
| Jäsenviestinnän asetukset               |                                                                                                    |
| Postituskieli                           | Haluan jäsenpostini                                                                                           |
| Suoramarkkinointi kielletty             | Ei paperipostia                                                                                               |

.

### Aktiiviset jäsenet Määrittele hakuehdot » Valitut hakuehdot Valitut hakuehdot Haetaan jäseniä, joille KAIKKI nämä ehdot täyttyvät: /1 1 Status on Aktiivinen 38 kpl 🏛 Tässä tulet näkemään aktiiviset jäsenet joiden 2 1 Tyyppi on Jäsen 38 kpl 🏛 tiedot ovat rekisterin valittujen hakuehtojen 1 Postinumero on 36810 3 kpl 🏛 mukaiset Lisää "mikä tahansa"-hakuehtoryhmä » Hakutuloksia yhteensä: 3 kpl /1 III Vie Exceliin 🚣 Lataa tiedosto 🖹 Tallenna haku Sel Se

## Viestin lähettäminen rekisteristä

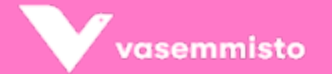

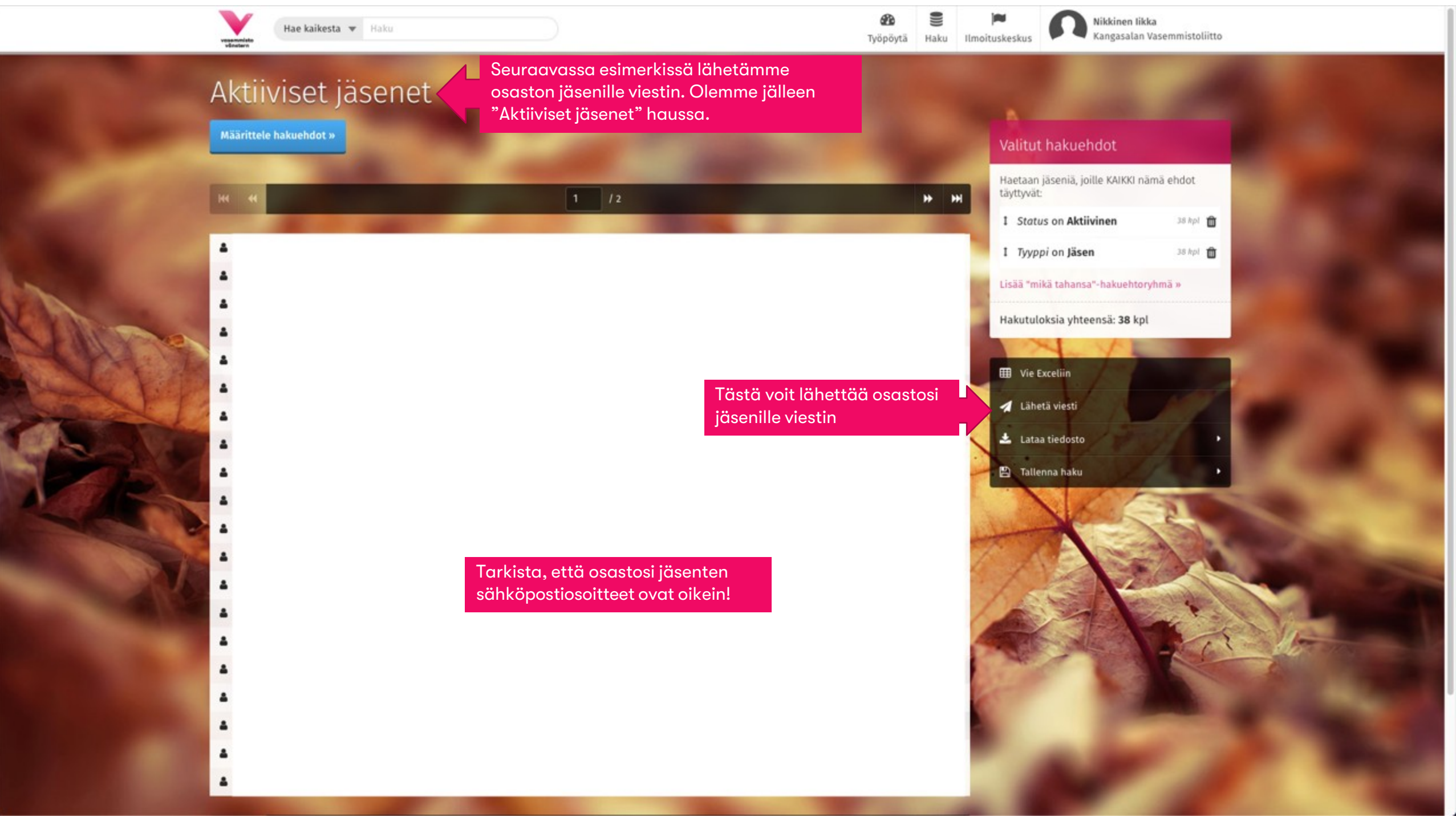

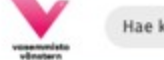

Hae kaikesta 🔻 Haku

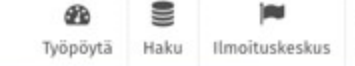

Nikkinen likka Kangasalan Vasemmistoliitto

Lähetyksen yleiset asetukset

### Viestintä

#### Lähetä uusi viesti

| Dtsikko * 😡 | Syötä sähköpostisi otsikko                                                                                      | Vastaanottajia<br>38 kpl |
|-------------|----------------------------------------------------------------------------------------------------|--------------------------|
| iitteet     | Also and a second second second second second second second second second second second second second second se |                          |
| 🗁 Valitse   | Mikäli lähetät liitteitä, lisää ne tästä                                                                        |                          |
| iesti *     |                                                                                                    |                          |
|             | Kirjoita viestisi tähän                                                                                         |                          |

#### → Siirry lähetystapakohtaisiin asetuksiin

Klikkaa "Siirry lähetystapakohtaisiin asetuksiin" siirtyäksesi eteenpäin

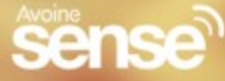

#### Ohjeita

Tässä näkymässä määrittelet lähetyksesi perustiedot sekä haluamasi lähetystavat. Pääset seuraavassa näkymässä vielä mukauttamaan viestiäsi kullekin lähetystavalle erikseen.

Liitteet ovat nimenomaan liitteitä, eli mahdolliset lähetystapakohtaiset tiedostot (kuten kuvituskuvat) valitaan seuraavassa vaiheessa.

Mikäli valitset useita eri viestintämuotoja lähtee viestisi ensisijaisesti ensimmäiseksi valitussa muodossa. Mikäli viestiä ei voi toimittaa vastaanottajalle ensisijaisessa muodossa (esim. sähköpostilla sähköpostin puuttumisen vuoksi), lähtee viesti toiseksi valitussa muodossa jne. Kukin viesti lähtee kullekin vastaanottajalle vain yhden kerran.

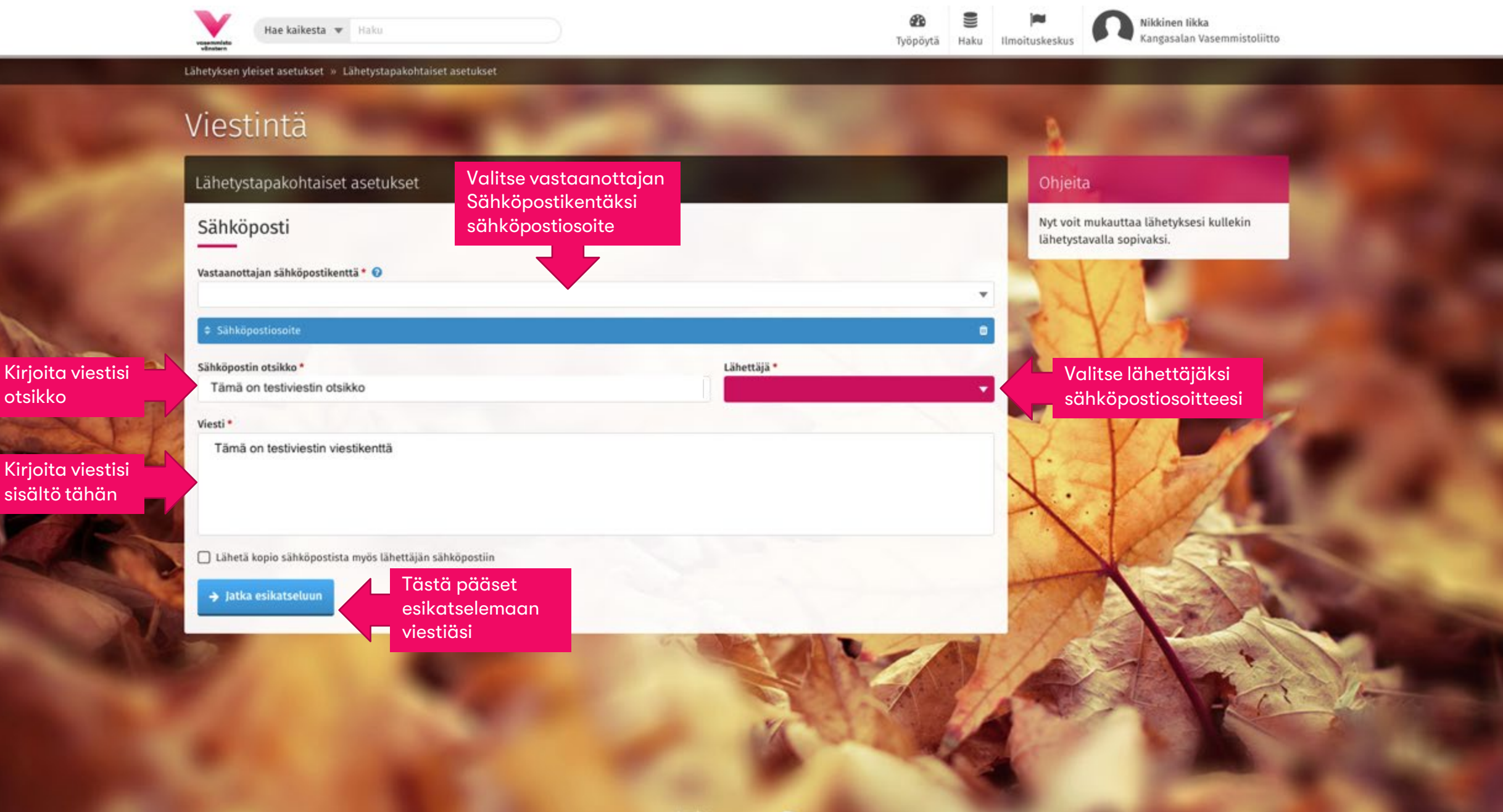

otsikko

sense

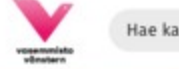

Hae kaikesta 💌 Haku

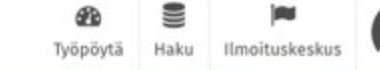

Nikkinen Iikka Kangasalan Vasemmistoliitto

Lähetyksen yleiset asetukset » Lähetystapakohtaiset asetukset » Esikatselu

### Viestintä

#### Viestien esikatselu

#### Sähköposti

Lähettäjä

Otsikko

Lähetä kopio käyttäjän sähköpostiin

Viesti

\_

← Takaisin

#### Nikkinen likka

Tämä on testiviestin otsikko

Ei

Tämä on testiviestin viestikenttä

Ennen lähettämistä voit tarkistaa viestisi sisällön. Jos kaikki on kunnossa, voit lähettää viestin. Takaisin napista pääset muokkaamaan viestiä.

🚀 Lähetä viestit

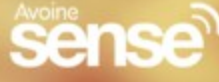

#### Ohjeita

Voit esikatsella viestit kanavakohtaisesti ennen lähetystä. "Lähetä viestit" napin painamisen jälkeen lähetystä ei voi enää peruuttaa.

## Osoitetarrojen tulostaminen

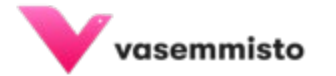

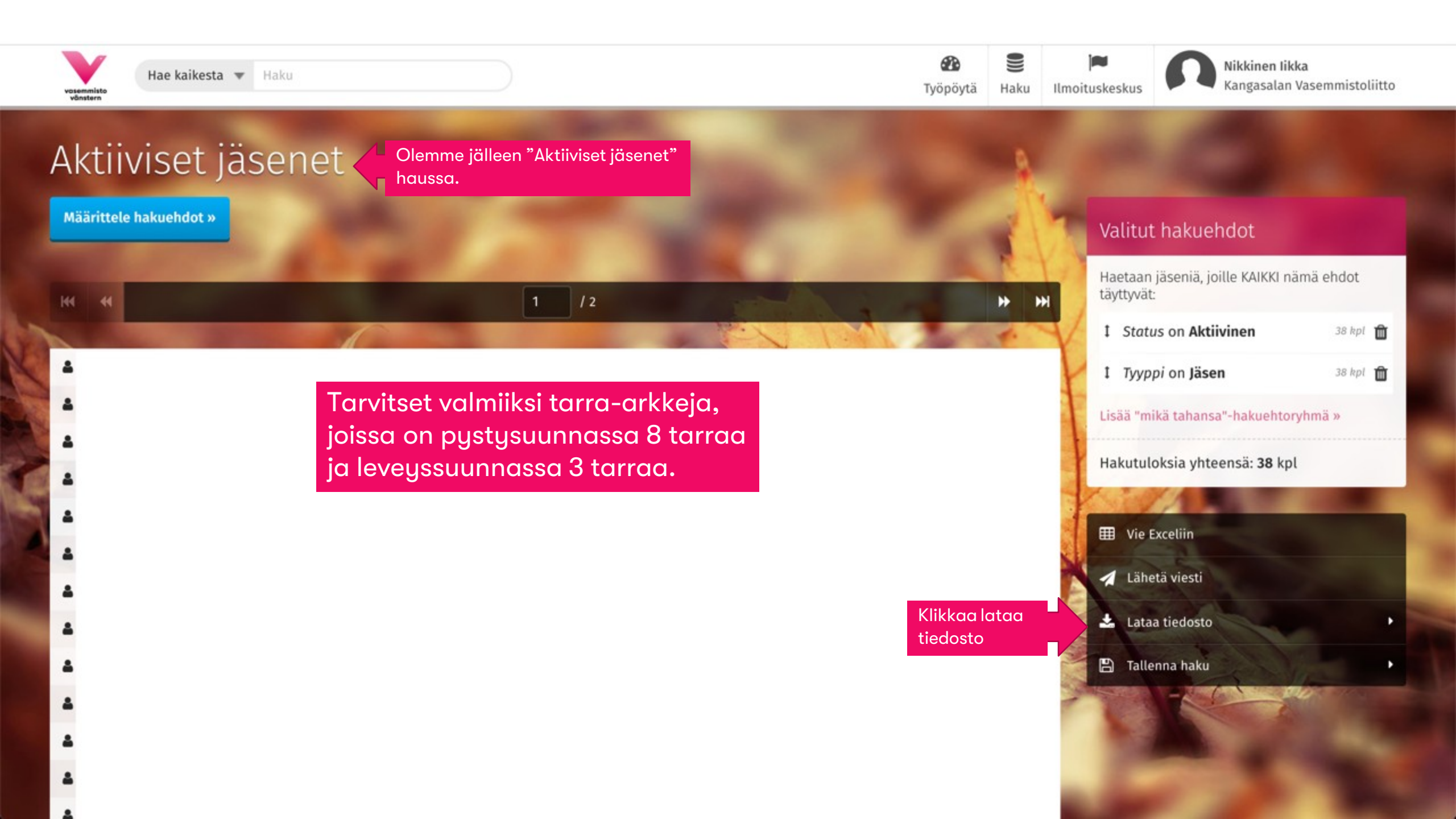

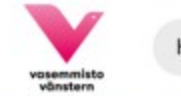

Ilmoituskeskus

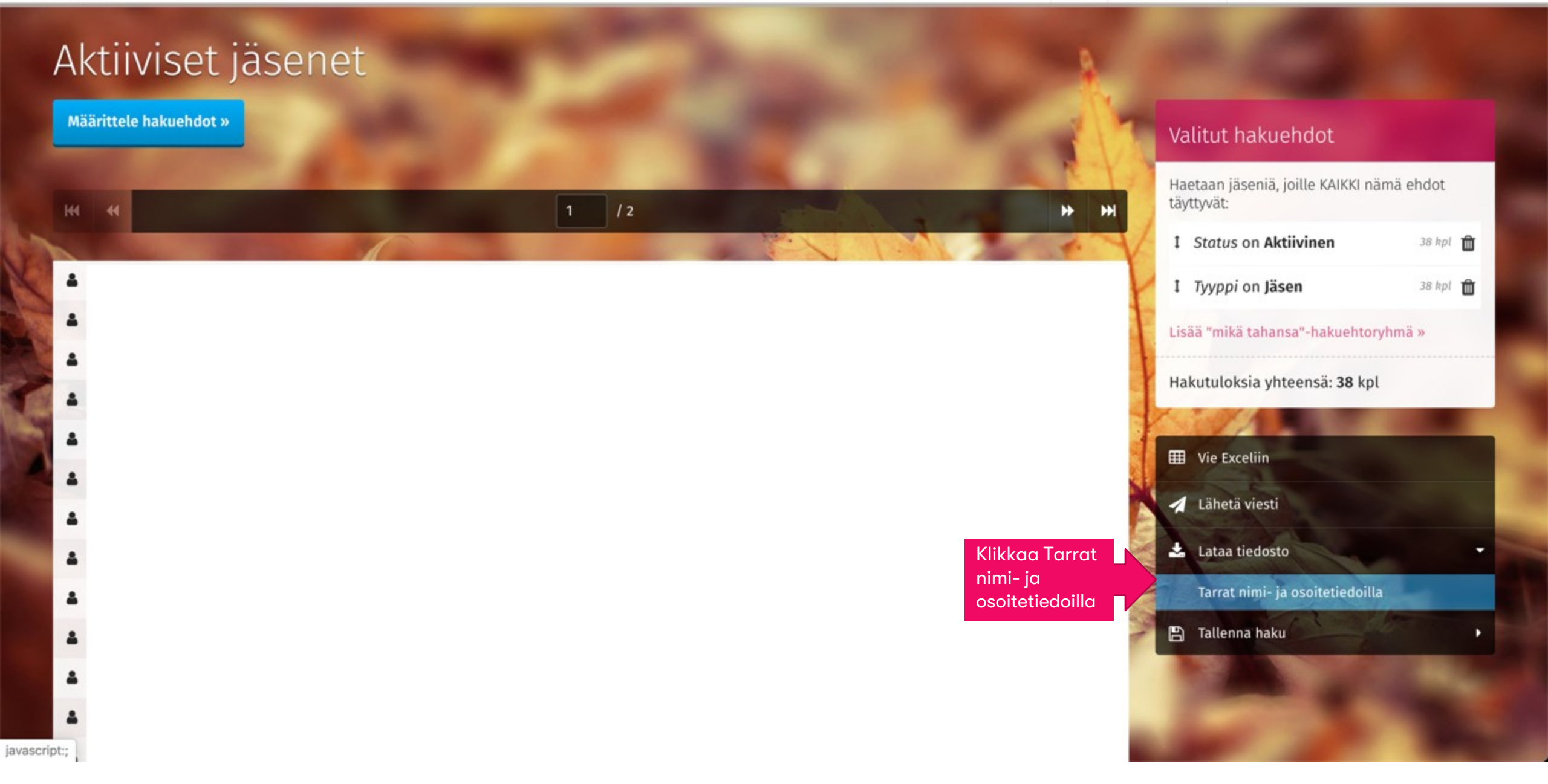

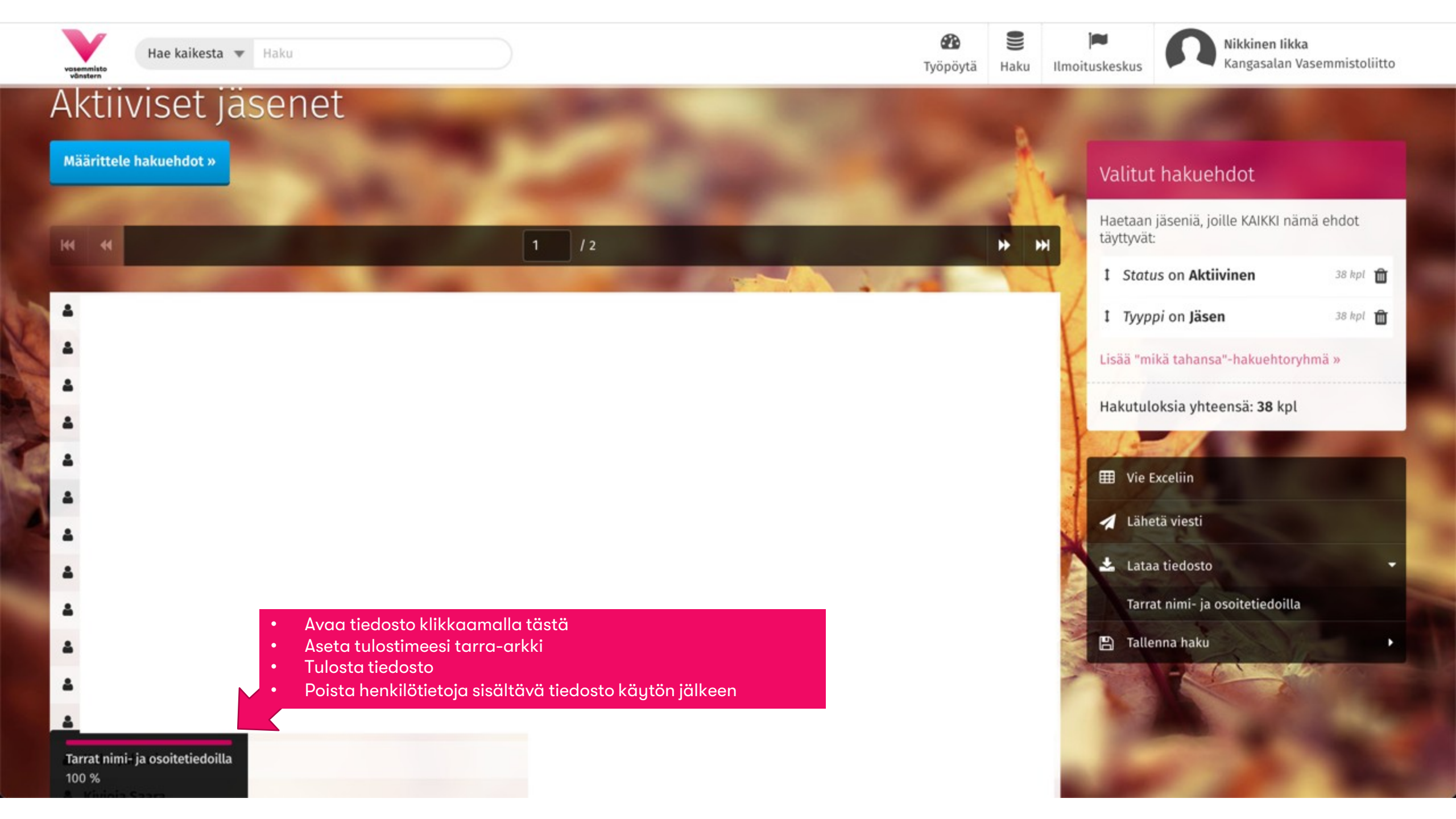

## **Tietojen vieminen Exceliin**

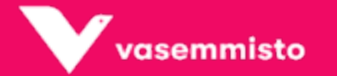

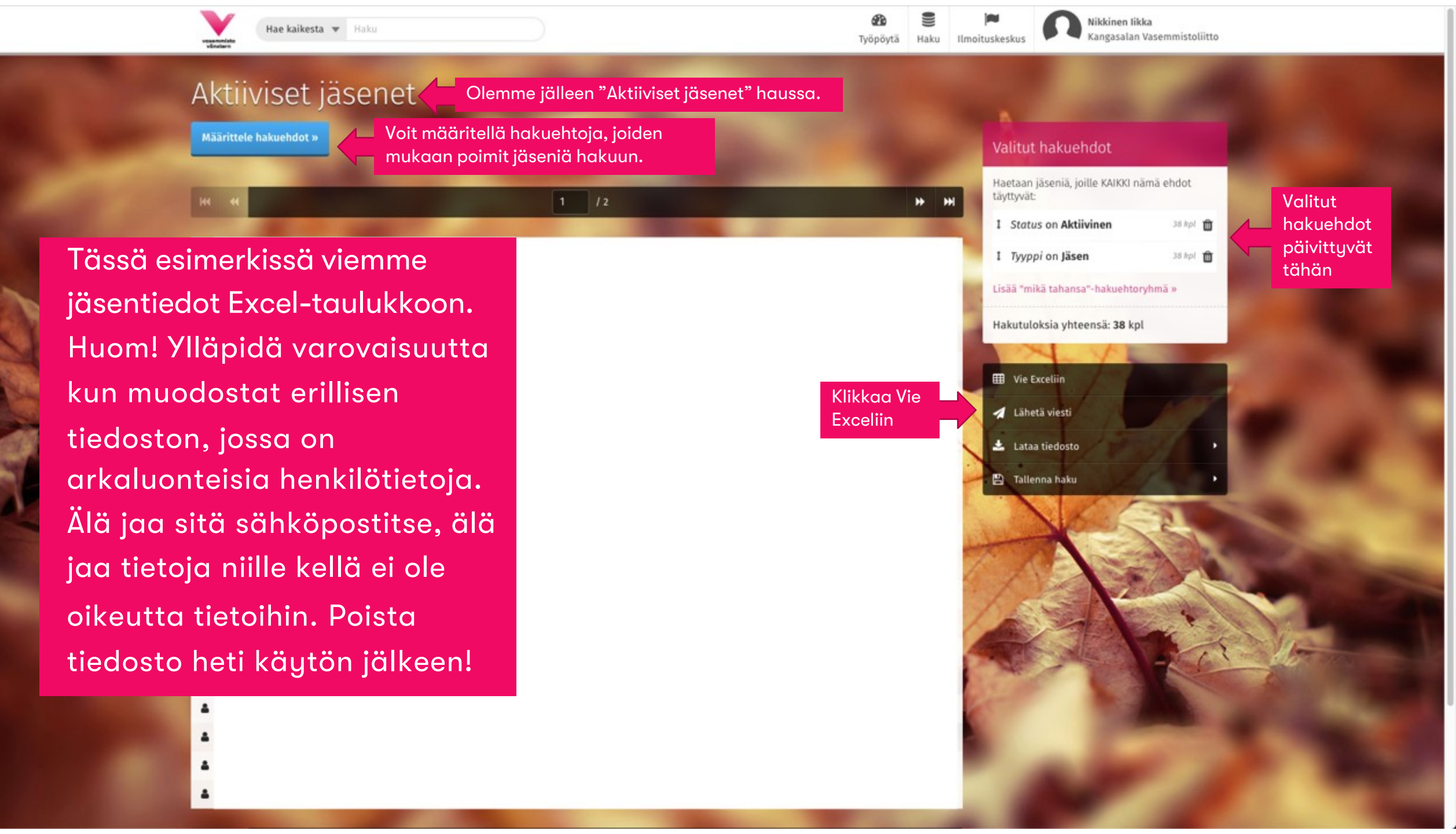

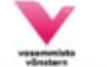

 Perustiedot Title Status Eropäivä

Lisätiedot Ammatti 🗌 Kielitaito Erityisosaaminen

8 Työpöytä Haku Ilmoituskeskus

Nikkinen likka Kangasalan Vasemmistoliitto

#### 🖹 Tallenna vienti

Valitse taulukon sarakkeet

| ) Perustiedot                                                         |                                                       |                                                                                                    |
|-----------------------------------------------------------------------|-------------------------------------------------------|----------------------------------------------------------------------------------------------------|
| Title                                                                 | Jäsennumero                                           |                                                                                                    |
| Status                                                                | 🔲 Liittymispäivä                                      | Valitse kaikki tiedat jotka baluat                                                                                                    |
| 🗌 Eropāivā                                                            | Piiri hyväksynyt jäsenen                              | Valitse kaikki tiedot, jotka haldat                                                                                                    |
| Piiri hyväksynyt pvm                                                  | 🗌 Lisātty                                             | siirtää rekistoristä ovool                                                                                                    |
| Sukunimi                                                              | Etunimi                                               |                                                                                                    |
| Nimen jatko                                                           | Edelliset sukunimet                                   | tindenteen                                                                                                    |
| Syntymäpäivä                                                          | Sukupuoli                                             | liedostoon.                                                                                                    |
| Lähiosoite                                                            | Osoitteen jatko                                       | Estimated that a download interaction                                                                                                    |
| Postinumero                                                           | Postitoimipaikka                                      | Esimerkiksi sukunimi, etunimi,                                                                                                    |
| Maa                                                                   | 🗌 Kunta                                               |                                                                                                    |
| Maakunta                                                              | 🗌 Vaalipiiri                                          | sahkopostiosoite.                                                                                                    |
| Postin osoitepäivitysesto                                             | Puhelinnumero                                         |                                                                                                    |
| Matkapuhelinnumero                                                    | Matkapuhelin2                                         |                                                                                                    |
| Sähköpostiosoite                                                      | Laskutussähköposti                                    |                                                                                                    |
| Postituskieli                                                         | 🔲 Haluan jäsenpostini                                 |                                                                                                    |
| Suoramarkkinointi kielletty                                           | 🗌 Ei paperipostia                                     |                                                                                                    |
| Ei puhelinvarainhankintaa                                             | 🔲 Haluan Kansan Uutiset liittymislahjana              |                                                                                                    |
| 🗌 En halua liittymislahjaksi Kansan Uutisten Viikkolehteä 3 kk ajaksi | 🗌 Haluan Kansan Uutisten Viikkolehden sähköisen nä    | köislehden tilaajalahjaksi 3 kk                                                                                                    |
| 🗌 Vapaajāsen                                                          | Erotusuhka                                            |                                                                                                    |
| 🗋 Тууррі                                                              | 🗌 Liittymistapa                                       |                                                                                                    |
| Eron syy                                                              | Huomautukset                                          |                                                                                                    |
| Poimintalista                                                         | Asiasanat                                             |                                                                                                    |
| Chat-käyttäjä                                                         | Netvisor id                                           |                                                                                                    |
| 🗌 Maksajan nimi                                                       | Maksajan nimen jatko                                  |                                                                                                    |
| 🗌 Maksajan lähiosoite                                                 | <ul> <li>Maksajan osoitteen jatko</li> </ul>          | A STATE AND A STATE AND A STAT |
| Maksajan postinumero                                                  | Maksajan postitoimipaikka                             |                                                                                                    |
| 🗌 Maksajan maa                                                        | <ul> <li>Lisätty osoitepäivitysten piiriin</li> </ul> | ABREAK STREAM STREAM ST |
| Viimeisin osoitepäivitysten muutoshetki                               | Viimeisin osoitepäivityksen tapahtuma                 |                                                                                                    |
| Henkilön ulkomaan osoite                                              |                                                       |                                                                                                    |
| ] Lisätiedot                                                          |                                                       |                                                                                                    |
| Ammatti                                                               | Ammattiliitto                                         |                                                                                                    |
| □ Kielitaito                                                          | 🔲 Kielitaito, jos yllä valittu muu                    | and the second second se                                                                                                    |
| Erityisosaaminen                                                      | ☐ Koulutusaste                                        |                                                                                                    |
| 🔲 Haluan osallistua vapaaehtoistoimintaan                             | Ehdokas                                               |                                                                                                    |

| Hae kaikesta 💌 Haku                     |                                  | <b>426</b> 🗮<br>Työpöytä Haku | Ilmoituskeskus Nikkinen likka<br>Kangasalan Vasemmistoliitto                                                                                                    |     |
|-----------------------------------------|----------------------------------|-------------------------------|----------------------------------------------------------------------------------------------------|-----|
| C Kielitaito                            | Kielitaito, jos yllä valittu muu |                               |                                                                                                    |     |
| Erityisosaaminen                        | C Koulutusaste                   |                               |                                                                                                    |     |
| Haluan osallistua vapaaehtoistoimintaan | L Ehdokas                        |                               | and the second second se |     |
| □ Jäsenyydet                            |                                  |                               | 2 C                                                                                                    |     |
| Title                                   |                                  |                               |                                                                                                    |     |
| Yhteydenotot                            |                                  |                               |                                                                                                    |     |
| Title                                   |                                  |                               |                                                                                                    |     |
| 🗌 Tehtävät                              |                                  |                               |                                                                                                    |     |
| Title                                   |                                  |                               |                                                                                                    |     |
| 🔲 Jäsenmaksut (arkisto)                 |                                  |                               | S YAN                                                                                                    |     |
| Title                                   |                                  |                               |                                                                                                    |     |
| 🗌 Laskut                                |                                  |                               |                                                                                                    |     |
| Title                                   |                                  |                               |                                                                                                    |     |
| Ehdokkuudet                             |                                  |                               | Yandan                                                                                                    |     |
| Title                                   |                                  |                               |                                                                                                    |     |
| Ansiomerkit                             |                                  |                               |                                                                                                    |     |
| Title                                   |                                  |                               |                                                                                                    |     |
| Tilaukset (kuukausilahjoitukset)        |                                  |                               |                                                                                                    |     |
| Title                                   |                                  |                               |                                                                                                    |     |
| Järjestä tämän kentän mukaan            | Päiväyksen muoto Excelissä       |                               |                                                                                                    |     |
| Kun olet valinnut i                     | COIKKI pp.kk.vvvv (31.01.2020)   | Ψ                             | And the second second                                                                                                    | 116 |
| tarvittavat kentät                      | . Selaa                          |                               |                                                                                                    | -   |
| sivun alalaitaan jo                     | 1                                |                               |                                                                                                    |     |
| klikkaa "Luo".                          | States and                       |                               | and the second second                                                                                                    |     |
|                                         | Avoine                           |                               |                                                                                                    |     |
|                                         | Serise                           |                               |                                                                                                    |     |

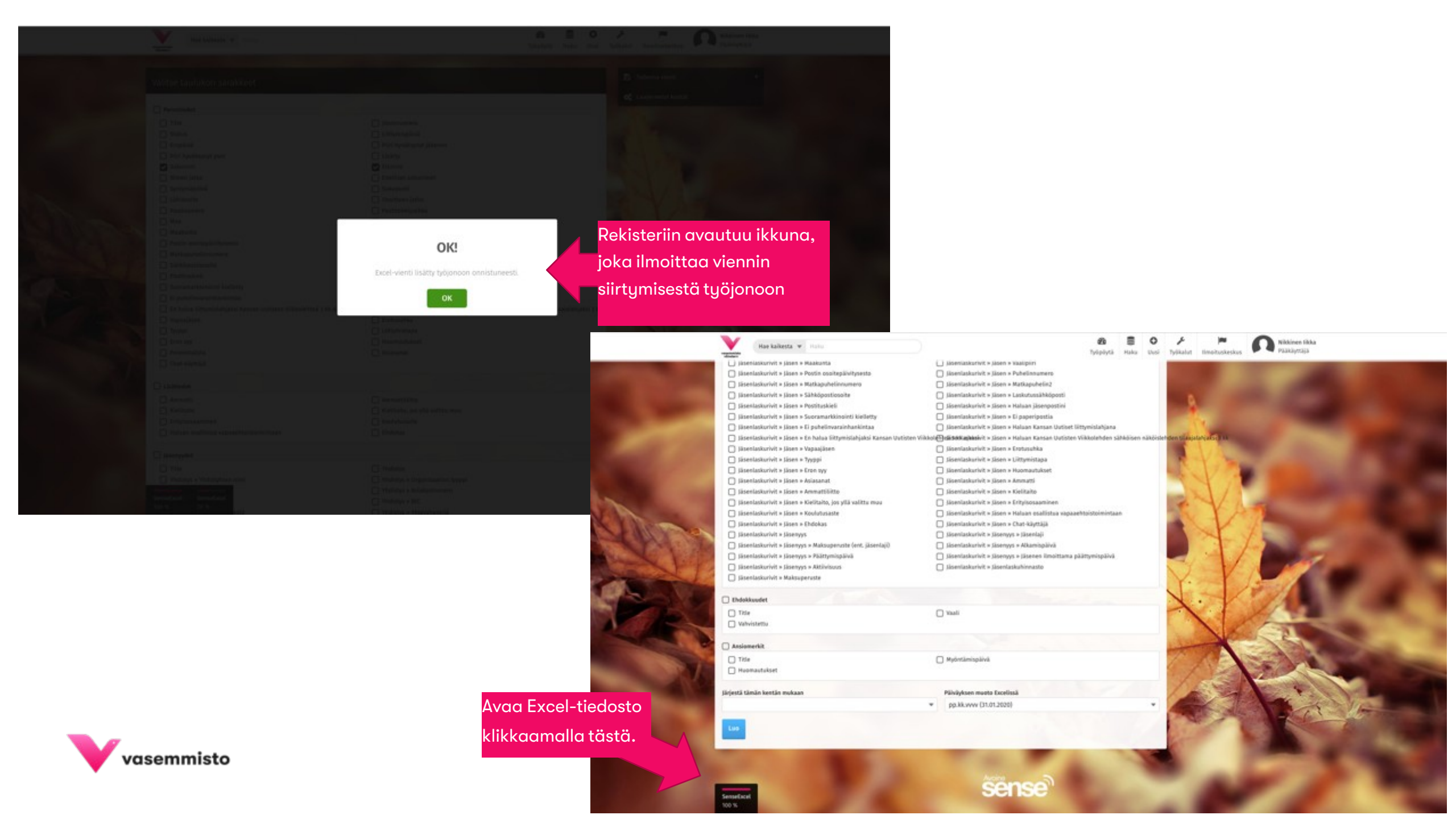

### Tietosuojasta

- Huomioithan, että puolueen jäsenyys luokitellaan arkaluonteiseksi henkilötiedoksi. Tästä johtuen käsittelethän henkilötietoja aina erityisellä varovaisuudella.
- Älä tulosta tai jaa osastosi tietoja eteenpäin.
- Ongelmatilanteissa tai kysymyksissä ota yhteyttä rekisterin pääkäyttäjään.

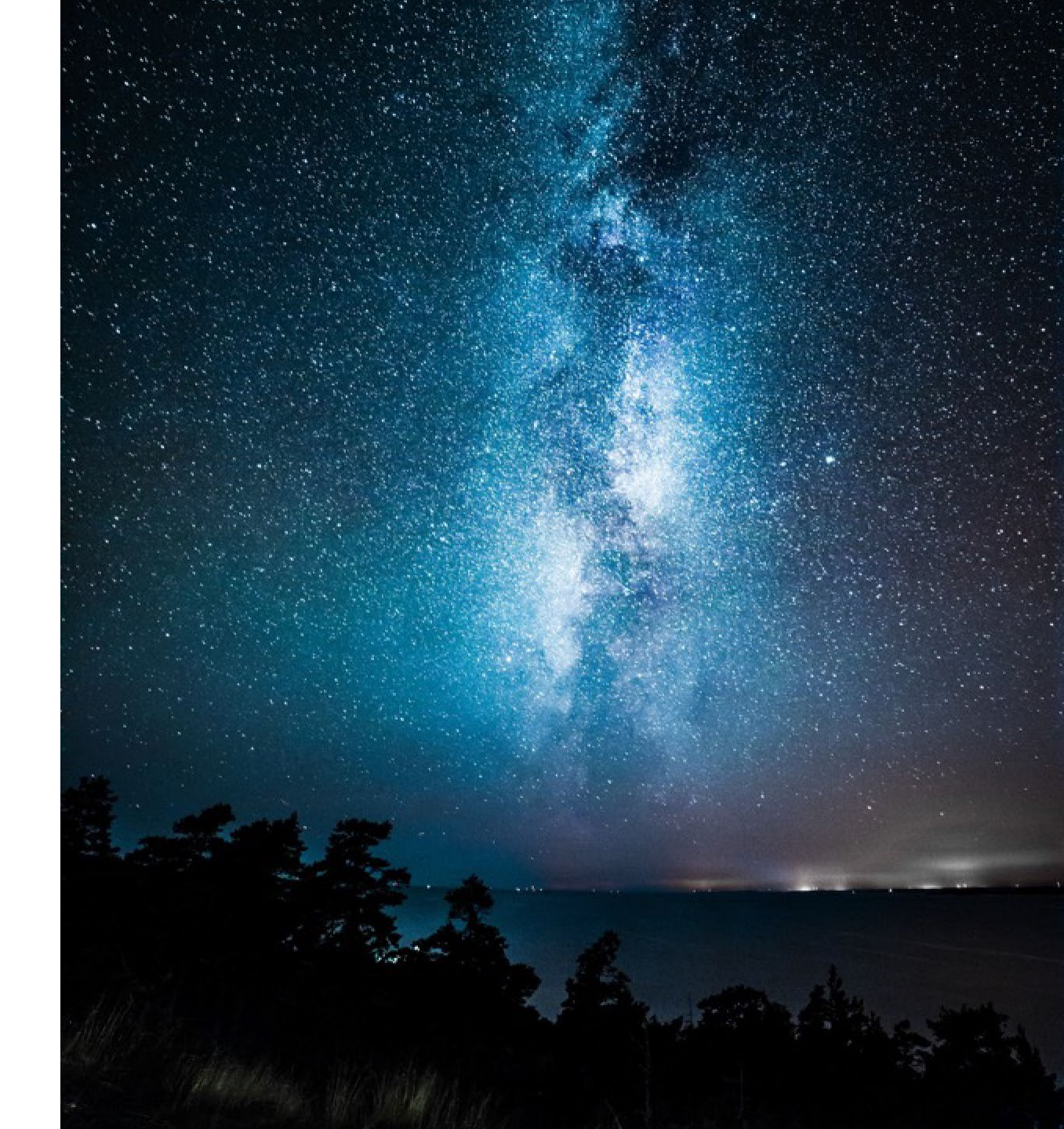

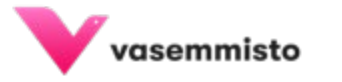

Rekisterin pääkäyttäjä Vesa Plath <u>vesa.plath@vasemmistoliitto.fi</u> +358 40 629 9190

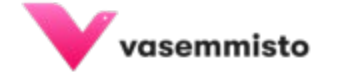